# Инструкция участника «Навигаторы детства»

1. Заходим на сайт <u>Корпоративного университета</u> или вводим в адресной строке <u>Навигаторыдетства.рф</u>

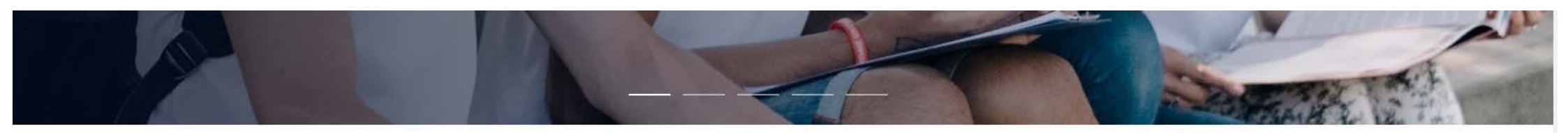

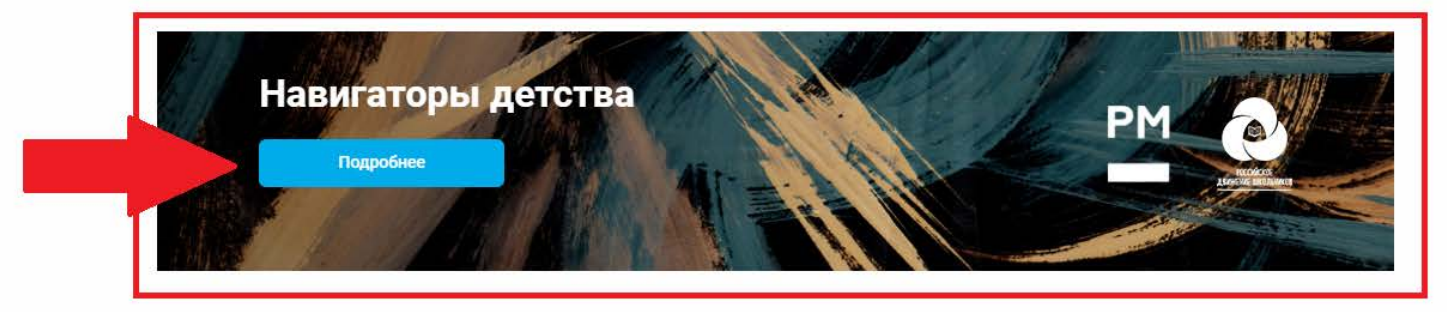

НОВОСТИ ШКОЛА ИССЛЕДОВАТЕЛЯ ОТКРЫТЫЕ ЛЕКЦИИ

#### Все "Новости"

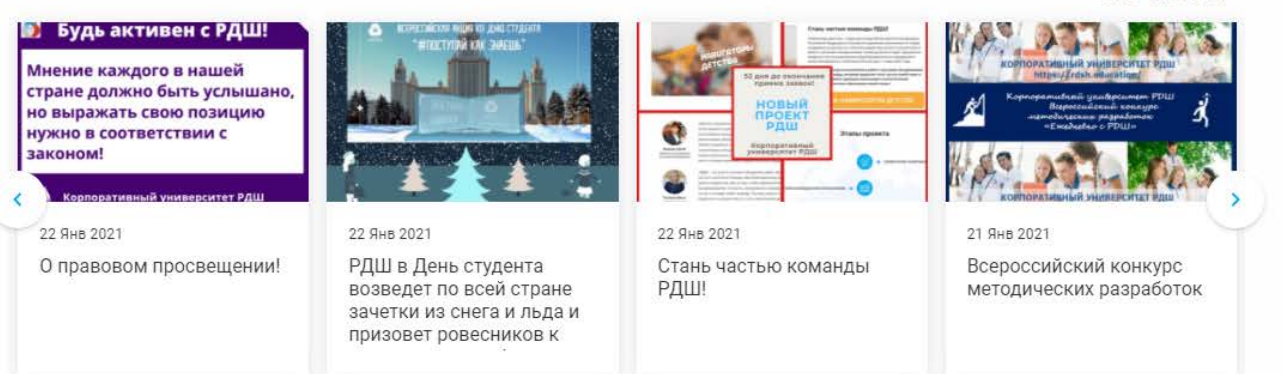

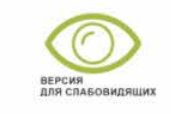

Служба поддержки јичо

## 2. Переходим в личный кабинет нажатием на кнопку «Стань навигатором детства»

← Я Ĉ ≜ rdsh.education

Навигаторы детства

#### ∩ ≜ 🛛 🗘 🛓

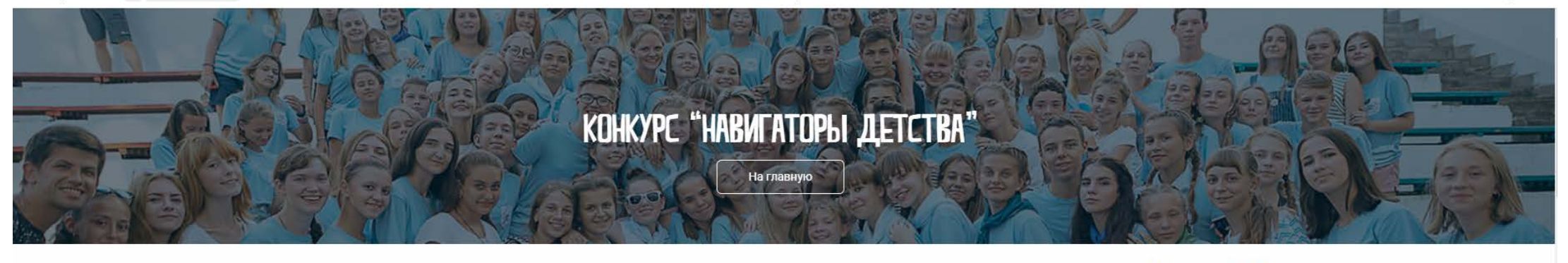

Главная / Навигаторы детства

# Навигаторы детства

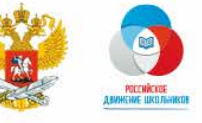

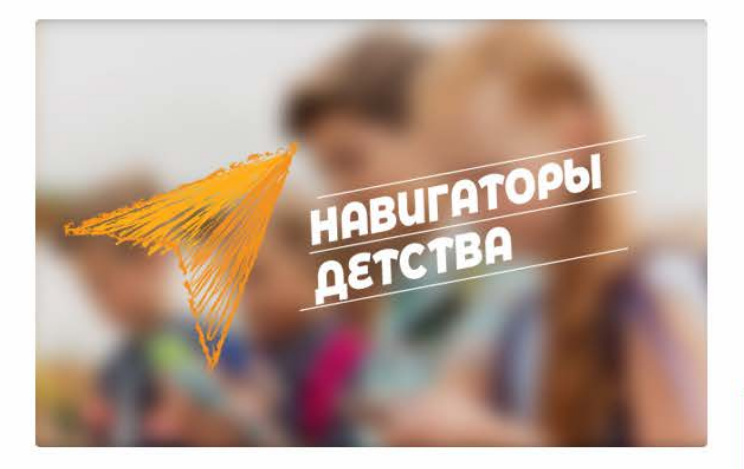

### Стань частью команды РДШ!

«Навигаторы детства» - открытый конкурс Министерства просвещения Российской Федерации и Российского движения школьников по отбору кандидатов на должность советника директора школы по воспитанию и работе с детскими объединениями. Новая должность будет официально введена в штатное расписание общеобразовательных учреждений в пилотном варианте в 10 регионах России уже с 1 марта 2021 года.

Советник директора по воспитанию и работе с детскими объединениями – это истинный лидер, которому предстоит стать частью новой главы в развитии Российского движения школьников и воспитательной составляющей системы образования нашей страны.

СТАНЬ НАВИГАТОРОМ ДЕТСТВА

# версия для слабовидящих

jivo

Служба поддержки

ACKYMENTI - WORD NUMBER BOOTOU BOOTE US BORNULAOTE OODOTUUUVO OODU

3. Внимательно вносим личную информацию (заранее всё проверив, так как заявку можно отправить только 1 раз)

| Мок курсы       Вебинары       Открытые лекции       Календарь событий       Навигаторы детства         Навигаторы детства                                                                                                    |
|----------------------------------------------------------------------------------------------------|
| <section-header></section-header>                                                                                                    |
| Пожалуйста, загрузите Ваши материалы для участия в конкурсе. Будьте внимательны: после отправки материалов, их изменение будет невозможно:                                                                                                    |
| Личная информация<br>Дата рождения *:<br>10:12:1995 С Москва<br>Адрес регистрации *:<br>10:9307, Москва, улица Люблинская, 38, кв.12<br>Соцести *:<br>Тестовый<br>+ Добавить можно добавить<br>соц.сетей<br>Образование и работа                               |
| Авта рождения *:<br>10.12.1995 С<br>Адрес регистрации *:<br>109307, Москва, улица Люблинская, 38, кв.12<br>Соцсети *:<br>Тестовый<br>+ добавить несколько<br>соп.сетей<br>Фожно добавить<br>несколько<br>соп.сетей<br>Фожно добавить<br>несколько<br>соп.сетей |
| О. 12. 1993<br>Адрес регистрации *:<br>109307, Москва, улица Люблинская, 38, кв. 12<br>Соцсети *:<br>Тестовый<br>+ Добавить Можно добавнть несколько<br>соц. сетей<br>Образование и работа<br>Образование *:                                                   |
| 109307, Москва, улица Люблинская, 38, кв.12<br>Соцсети *:<br>Тестовый<br>+ Добавить можно добавить<br>несколько<br>соц.сетей<br>Соц.сетей<br>Образование и работа                                                                                              |
| Соцсети *:<br>Тестовый<br>+ добавить можно добавнть<br>несколько<br>соц.сетей<br>Загружаем<br>документ<br>Добразование *:                                                                                                    |
| + добавить можно добавить<br>несколько<br>соц.сетей<br>Образование и работа<br>Образование *:                                                                                                    |
| Образование *:                                                                                                    |
| Образование *: Подтверждающий документ *:                                                                                                    |
| <ul> <li>Загружено</li> <li>Тестовый</li> </ul>                                                                                                    |

|                           |                                                                                                    | Личный кабинет пользователя                                                                                                    |  |  |  |  |
|---------------------------|----------------------------------------------------------------------------------------------------|----------------------------------------------------------------------------------------------------|--|--|--|--|
|                           | Текущее место работы *:                                                                                                    |                                                                                                    |  |  |  |  |
|                           |                                                                                                    |                                                                                                    |  |  |  |  |
|                           | Ваша должность *:                                                                                                    | Ваш педагогический стаж *:                                                                                                    |  |  |  |  |
|                           |                                                                                                    | ~                                                                                                    |  |  |  |  |
| Пройденные к              | Пройденные курсы повышения квалификации *:                                                                                                    | Подтверждающий документ *:                                                                                                    |  |  |  |  |
|                           | ~                                                                                                    | ✓ Загружено<br>файл для удалить<br>ЛК.jpg                                                                                                    |  |  |  |  |
|                           | Опыт реализации деятельности Российского движения<br>школьников:                                                                                | Дополнительная информация о себе (от научной степени<br>до сфер интересов):                                                                                                    |  |  |  |  |
|                           | Покументы полтверждающие стаж и опыт работы с летьми:                                                                                           |                                                                                                    |  |  |  |  |
|                           | документы подтверждающие стаж и опыт рассты с детыми.                                                                                           |                                                                                                    |  |  |  |  |
|                           | Загружено Тестовый файл для ЛК.png                                                                                                    | удалить                                                                                                    |  |  |  |  |
|                           | Загружено Тестовый файл для ЛК.png<br>Регион, в котором я хочу работать советником по<br>воспитанию *:                                          | удалить<br>Выберите из выпадающего списка регион                                                                                                    |  |  |  |  |
|                           | Загружено Тестовый файл для ЛК.png<br>Регион, в котором я хочу работать советником по<br>воспитанию *:                                          | удалить<br>Выберите из выпадающего списка регион                                                                                                    |  |  |  |  |
|                           | Загружено Тестовый файл для ЛК.png<br>Регион, в котором я хочу работать советником по<br>воспитанию *:<br>– – – – – – – – – – – – – – – – – – – | удалить<br>Выберите из выпадающего списка регион<br>- •<br>Брянская область<br>Вологодская область<br>Калининградская область<br>Нижегородская область                                                               |  |  |  |  |
| ишись в<br>ерности<br>ной | Загружено Тестовый файл для ЛК.рпд<br>Регион, в котором я хочу работать советником по<br>воспитанию *:<br>                                      | УДАЛИТЬ<br>Выберите из выпадающего списка регион<br>- У<br>Брянская область<br>Вологодская область<br>Калининградская область<br>Нижегородская область<br>Омская область<br>Сахалинская область<br>Город Севастополь |  |  |  |  |

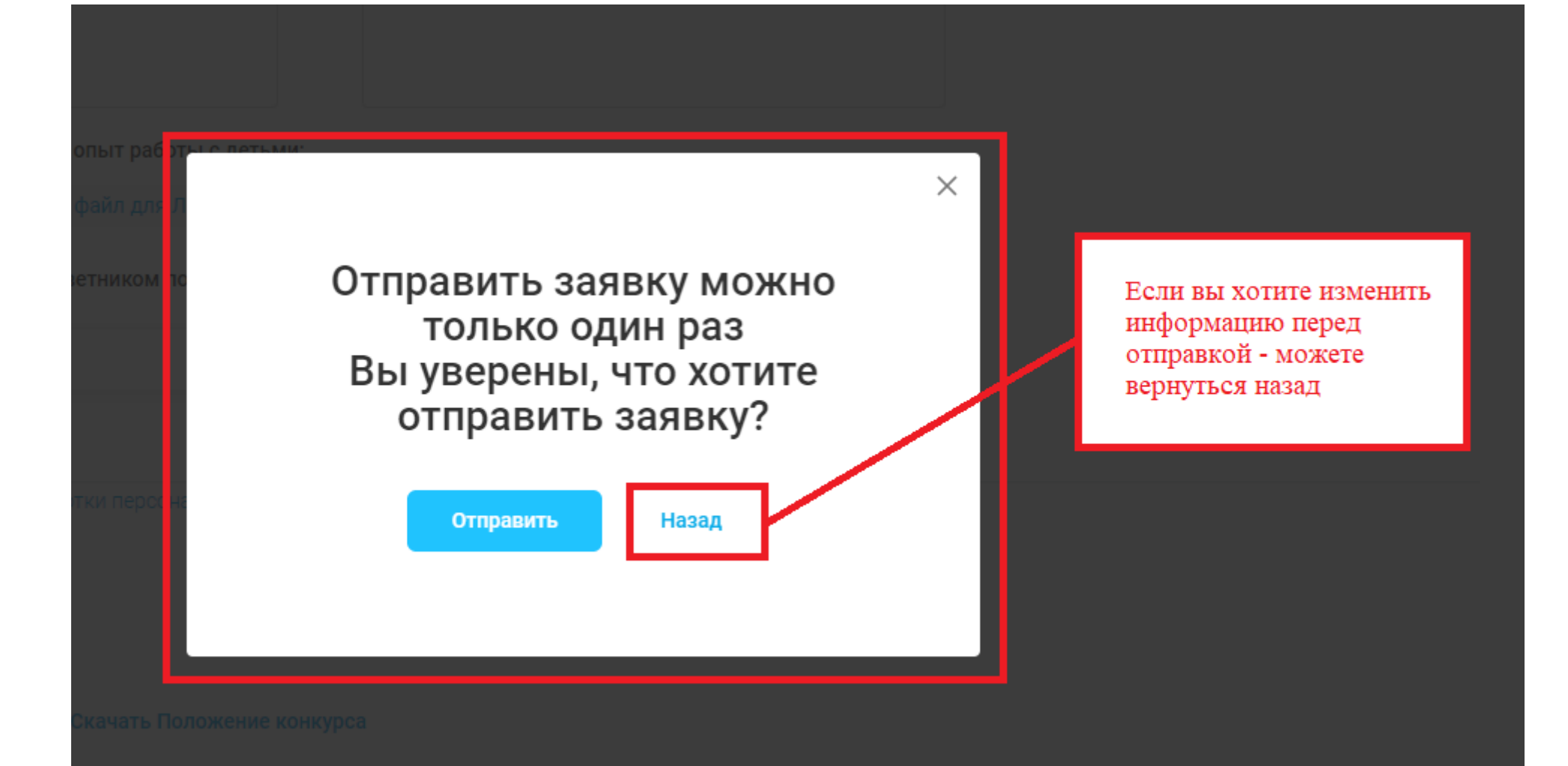

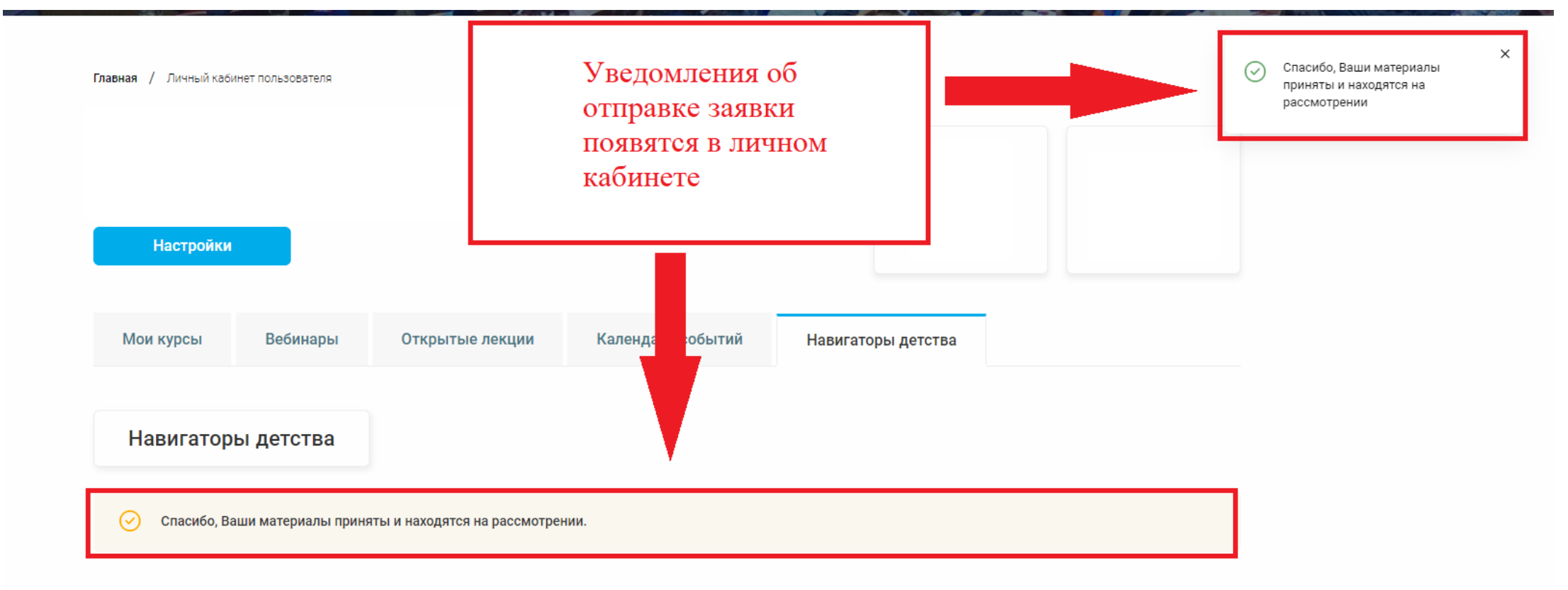

О КУ РДШ • Контакты • Вопросы и ответы • Политика обработки персональных данных

Мы в соцсетях

# 4. Проверьте форматы загружаемых файлов, после отправки материалов заменить их будет нельзя.

| Опыт реализации деятельности Российского движения<br>школьников:                                                                                                  | Дополнительная информация о себе (от научной степени<br>до сфер интересов): |                                                                  |  |
|----------------------------------------------------------------------------------------------------|-----------------------------------------------------------------------------|------------------------------------------------------------------|--|
| Тестовый                                                                                                    | Тестовый                                                                    |                                                                  |  |
| Документы подтверждающие стаж и опыт работы с детьми:                                                                                                    |                                                                             |                                                                  |  |
| Загрузить Тестовый файл для ЛК.png                                                                                                    | удалить                                                                     |                                                                  |  |
| Регион, в котором я хочу работать советником по<br>воспитанию *:                                                                                                  |                                                                             |                                                                  |  |
| Ставропольский край 🗸                                                                                                    |                                                                             |                                                                  |  |
|                                                                                                    |                                                                             |                                                                  |  |
| Видео-эссе и портфолио                                                                                                    |                                                                             | Здесь должен быть<br>видеофайл                                   |  |
| Видео-эссе *: ?                                                                                                    |                                                                             | видео до 500 мб, формат mp4, разрешение 1280x720 Загрузить       |  |
| Портфолио *: (?)                                                                                                    | требования к файлам                                                         | формат ppt, pptx, docx, pdf, не более 10 слайдов Загрузить       |  |
| Я согласен с Политикой обработки персональных данных<br>* Поля, обязательные к заполнению<br>Отправить материалы<br>Информация о конкурсе Скачать Положение конку | урса                                                                        | Внесите все необходимые<br>данные в один файл и<br>загрузите его |  |
|                                                                                                    |                                                                             |                                                                  |  |

\_\_\_\_ лужба поддерж

|--|

Видео-эссе \*: [

5.

Портфолио \*: ?

видео до 50 форма Дождитесь когда файлы загрузятся

 $\times$ 

Загрузка документа

ОКУРДШ • Контакты • Вопросы и ответы • Политика обработки персональных данных

Мы в соцсетях

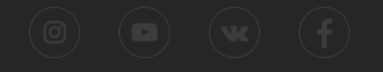

6. После успешной загрузки файлов вы получите уведомления и сможете «Отправить материалы».

| воспитанию *:<br>Ставропольский край                                                      |                                                             | ſ         | ×<br>Спасибо! Вы успешно загрузили<br>видео-эссе |
|-------------------------------------------------------------------------------------------|-------------------------------------------------------------|-----------|--------------------------------------------------|
| Видео-эссе и портфолио                                                                    |                                                             | L<br>L    | ×<br>Спасибо! Вы успешно загрузили               |
| Видео-эссе *: (?)<br>Тестовый файл лля ЛК mp4                                             | видео до 500 мб, формат mp4, разрешение 1280x720<br>удалить | √ 3aı     | новые файлы для презентации                      |
| Портфолио *: (?)                                                                          | формат ppt, pptx, docx, pdf, не более 10 слайдов            | Загрузить |                                                  |
| Я согласен с Политикой обработки персональных данных<br>* Поля, обязательные к заполнению |                                                             |           |                                                  |
| Отправить материалы                                                                       |                                                             |           |                                                  |
| Информация о конкурсе Скачать Положение конкурса                                          |                                                             |           |                                                  |

После отправки материалов, вы получите уведомление

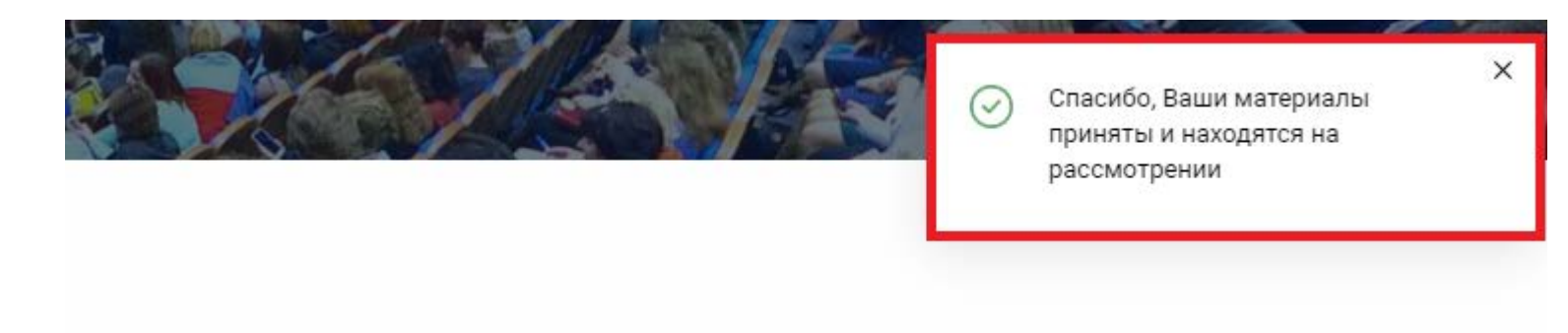

# Важная информация:

Если существует проблема с входом в Личный Кабинет, просим обратить внимание на следующее:

1: Не путать ссылку. Ссылка на сайт https://rdsh.education/

2: Может быть локальная ошибка. Проверьте интернет-соединение, попробуйте обновить или заменить браузер, обновить кэш (нажать одновременно Ctrl + Shift + R).

3: Если у вас есть дополнительные вопросы, пожалуйста, присылайте их на нашу почту <u>inform@rdsh.education</u> с *конкретным описанием проблемы* и *уточнением на каком этапе она возникла*, ваш *логин* и *скриншоты* экрана, где данная проблема видна, чтобы служба технической поддержки поскорее могла выявить причину и помочь вам в решении вопроса.